## **ADM Decision Form**

The ADM Decision stage is part of the approval process of a new Kinship Carer. The Fostering ADM make the final decision following the Fostering Panel's recommendation that the case should be approved.

To start the task as the Fostering ADM you would Click 'Start ADM Decision'.

| Liquidlogic LCS Train                                                                                                | Home Tiles Help Menu v System v Find v Fostering ADM v 🔍                                                                                                    |
|----------------------------------------------------------------------------------------------------|----------------------------------------------------------------------------------------------------|
| Person: Jill Harwick 63 years 06-Ju                                                                                  | n-1957 (Ref. 700115) 🚨 🗱 📑 🤐 🤹                                                                                                    |
| Full Map         Local Map           Initial Viability         Cose           Assessment         Connected Person(s) | Connected Person(s) - ADM Decision<br>Active Task: Sestering ADM (Reassign) Started: 14-Sep-2020 Due: 14-May-2021<br>ADM Decision Task Details No Other Foster Carers V |
| Information<br>Gathering Close<br>Connected<br>Person(s)                                                             | The ADM Decision has not been started.           Start ADM Decision           Back to: Connected Person(s) - Foster Panel Recommendation                                |
| Full Connected<br>Person(s)<br>Assessment<br>Person(s)                                                               |                                                                                                    |
| ADM<br>Decision<br>ADM Not<br>Approved                                                                               |                                                                                                    |
| Connected Person(s)<br>Approved Not Approved                                                                         |                                                                                                    |

Now you can click 'ADM Decision' in the menu to go straight to the ADM Decision page where you can record the date and your decision.

You can either approve the case, reject it, or send it back to Panel for further discussion.

| Liquidlogic LCS T      | rain                                 |                              | Home (1) 🔻             | Tiles Help | Menu 🔻     | System 🔻 | Find 🔻 | Fostering ADM 🔻 | Q,                  | ~     |
|------------------------|--------------------------------------|------------------------------|------------------------|------------|------------|----------|--------|-----------------|---------------------|-------|
| 👤 Person: Jill Harwick | k 63 years 06-Jun-1957 (Ref. 700115) | 2 🗱                          | J 🚨 🔕                  | ) 🗣 📑      | Kinship Ca | re ADM   |        |                 |                     |       |
|                        |                                      |                              |                        |            |            | _        |        | FI Sav          | e Finalise Decision | Close |
| Information Decision   | Consolidation Delegate Rev           | sions                        |                        |            |            |          |        |                 |                     |       |
| 🖶 Print 🕴              | ADM Decision                         |                              |                        | _          |            |          |        |                 |                     |       |
| Connected Persons      | Date of Decision                     |                              |                        |            |            |          |        |                 |                     | 😼 🔓   |
| Foster Panels          | ADM Decision                         | <ul> <li>Approved</li> </ul> |                        |            |            |          |        |                 |                     | 199 🔓 |
| ADM Decision           |                                      | Rejected     Defer Deri      | sian as bask to Dan    |            |            |          |        |                 |                     |       |
| Attachments (0)        | Reasons for this Decision            | O Deler Deci                 | sion - go back to Park | <u>'</u>   |            |          |        |                 |                     | _     |
|                        |                                      |                              |                        |            |            |          |        |                 |                     |       |
|                        | Please record any further details.   |                              |                        |            |            |          |        |                 |                     |       |
|                        |                                      |                              |                        |            |            |          |        |                 |                     |       |
|                        |                                      |                              |                        |            |            |          |        |                 |                     |       |
|                        |                                      |                              |                        |            |            |          |        |                 |                     |       |
|                        |                                      |                              |                        |            |            |          |        |                 |                     |       |
|                        |                                      |                              |                        |            |            |          |        |                 |                     |       |
|                        |                                      |                              |                        |            |            |          |        |                 |                     |       |
|                        |                                      |                              |                        |            |            |          |        |                 |                     |       |
|                        |                                      |                              |                        |            |            |          |        |                 |                     |       |
|                        |                                      |                              |                        |            |            |          |        |                 |                     |       |
|                        |                                      |                              |                        |            |            |          |        |                 |                     |       |
|                        |                                      |                              |                        |            |            |          |        |                 |                     |       |
|                        |                                      |                              |                        |            |            |          |        |                 |                     |       |
|                        |                                      |                              |                        |            |            |          |        |                 |                     |       |
|                        |                                      |                              |                        |            |            |          |        |                 |                     | ~     |
|                        |                                      |                              |                        |            |            |          |        |                 |                     |       |

Recording that you approve the case by clicking the 'Approved' button creates another section where you can record the type of approval and select the kinship child.

You can open the drop down list to select the approval type by clicking the 'Type' field.

Granting approval with conditions means that the kinship carer is being approved for a period of time, for example, if something is outstanding but not preventing them from fulfilling their role.

It would later have to go back to Panel for them to be fully approved once the outstanding action is complete.

There's also an option for if the kinship carer has resigned or retired since the Panel. You can also choose to grant Full Approval.

| Liquidlogic LCS T    | rain                                            | Home (1) 🔻 Tile                                                                                                 | s Help Menu 🔻 System 🖲           | Find 🔻 Fostering ADM 🔻 🔍 | ~                      |
|----------------------|-------------------------------------------------|----------------------------------------------------------------------------------------------------|----------------------------------|--------------------------|------------------------|
| Person: Jill Harwick | 63 years 06-Jun-1957 (Ref: 700115)              | 🚨 🏘 📑 🚨 🏩                                                                                                    | Kinship Care ADM Decision, 14    |                          |                        |
| Information Decision | Consolidation Delegate Revi                     | sions                                                                                                    |                                  | Save F                   | inalise Decision Close |
| 🔒 Print 👎            | ADM Decision                                    |                                                                                                    |                                  |                          |                        |
| Connected Persons    | Date of Decision                                | 15-Sep-2020                                                                                                    |                                  |                          | * 🔂 🔒                  |
| Foster Panels        | ADM Decision                                    | Approved                                                                                                    |                                  |                          | * 🔂 🔓                  |
| Attachments (0)      |                                                 | Defer Decision - go back to Panel                                                                               |                                  |                          |                        |
|                      | Reasons for this Decision                       | Reason                                                                                                    |                                  |                          |                        |
|                      | Please record any further details.              |                                                                                                    |                                  |                          |                        |
|                      | Approval Type Start Date Selected Kinship Child | F and F Carer - Approval with Conditions<br>F and F Carer - Full Approval<br>F and F Carer - Resigned / Retired | ion (recorded above)             |                          |                        |
|                      | Adult? Person Type Forename Surr                | name Gender Age Date of Birth                                                                                   | Address                          |                          |                        |
|                      | Child Peter Mart                                | in Male 9 years 27-Feb-2011                                                                                     | 7 Fremont Drive, Dudley, DY1 2UX |                          |                        |
|                      | <ul> <li>Select Kinship Child</li> </ul>        |                                                                                                    |                                  |                          |                        |
|                      | Assessment Approvals                            |                                                                                                    |                                  |                          |                        |
|                      | List is empty                                   |                                                                                                    |                                  |                          |                        |
|                      |                                                 |                                                                                                    |                                  |                          |                        |
|                      |                                                 |                                                                                                    |                                  |                          |                        |
|                      |                                                 |                                                                                                    |                                  |                          | $\sim$                 |

You can tick either one of the tick boxes on the table to select the kinship child.

Once the page is complete, you can finalise your decision.

| Liquidlogic LCS      | Гrain                         |               |                   | Home        | e (1) 🔻 🛛 Ti   | les Help       | Menu 🔻                  | System 🔻      | Find 🔻 | Fostering ADM 🔻 | Q,        |               |       | , |
|----------------------|-------------------------------|---------------|-------------------|-------------|----------------|----------------|-------------------------|---------------|--------|-----------------|-----------|---------------|-------|---|
| Person: Jill Harwic  | <b>k</b> 63 years 06-Jun-1957 | (Ref: 700115) | .≗ \$             |             | رقي، 🕾         | 2 📄            | Kinship Ca<br>Decision, | are ADM<br>14 |        |                 |           |               |       |   |
| Information Decision | Consolidation D               | elegate Rev   | visions           |             |                |                |                         |               |        | 8               | Save Fina | lise Decision | Close |   |
| 🔒 Print 👎            | ADM Decision                  |               |                   |             |                |                |                         |               |        |                 |           |               |       |   |
| Connected Persons    | Date of Decision              |               | 15-Sep-2020       |             |                |                |                         |               |        |                 |           |               | * 👧 🔓 |   |
| Foster Panels        | ADM Decision                  |               | Approved          |             |                |                |                         |               |        |                 |           |               | * 🚯 🔓 |   |
| ADM Decision *       |                               |               | Rejected          |             |                |                |                         |               |        |                 |           |               |       |   |
| Attachments (0)      |                               |               | O Defer Decision  | sion - go b | ack to Panel   |                |                         |               |        |                 |           |               |       |   |
|                      | Reasons for this Decision     |               | Reason            |             |                |                |                         |               |        |                 |           |               |       |   |
|                      |                               |               |                   |             |                |                |                         |               |        |                 |           |               |       |   |
|                      | Please record any further d   | etails.       |                   |             |                |                |                         |               |        |                 |           |               | 😼 🔓   |   |
|                      |                               |               |                   |             |                |                |                         |               |        |                 |           |               |       |   |
|                      |                               |               |                   |             |                |                |                         |               |        |                 |           |               |       |   |
|                      | Approval                      |               |                   |             |                |                |                         |               |        |                 |           |               |       |   |
|                      | Туре                          |               | F and F Carer - F | ull Approv  | ral            | ~              |                         |               |        |                 |           |               |       |   |
|                      | Start Date                    |               | The Approval will | start from  | the Date of De | cision (record | ed above)               |               |        |                 |           |               |       |   |
|                      | Selected Kinship              | Child         |                   |             |                |                |                         |               |        |                 |           |               |       |   |
|                      | Adult? Person Type            | Forename Su   | rname Gender      | Age         | Date of Birth  | Address        |                         |               |        |                 |           |               |       |   |
|                      | Child                         | Peter Mar     | rtin Male         | 9 years     | 27-Feb-2011    | 7 Fremont      | Drive, Dudley, I        | DY1 2UX       |        |                 |           |               |       |   |
|                      | Select Kinship Child          |               |                   |             |                |                |                         |               |        |                 |           |               |       |   |
|                      | Assessment Appr               | ovals         |                   |             |                |                |                         |               |        |                 |           |               |       |   |
|                      | List is empty                 |               |                   |             |                |                |                         |               |        |                 |           |               |       |   |
|                      |                               |               |                   |             |                |                |                         |               |        |                 |           |               |       |   |
|                      |                               |               |                   |             |                |                |                         |               |        |                 |           |               |       |   |
|                      |                               |               |                   |             |                |                |                         |               |        |                 |           |               |       |   |
|                      |                               |               |                   |             |                |                |                         |               |        |                 |           |               |       |   |

You are then taken straight to the 'Connected Person(s) – Approved' stage, which is assigned to Fostering Panel Admin.

| Liquidlogic LCS Train                                                                                                    | Home Tiles Help Menu 🔻 System 🔻 Find 🔻 Fostering ADM 🔻 🔍                                                                                                    |
|----------------------------------------------------------------------------------------------------|----------------------------------------------------------------------------------------------------|
| Person: Jill Harwick 63 years 06-Jun-                                                                                      | 1957 (Ref. 700115) 🚨 🗱 🛅 🤐 遵 💼                                                                                                    |
| <ul> <li>★ Full Map</li> <li>Local Map ▼</li> <li>Initial Viability<br/>Assessment</li> <li>Connected Person(s)</li> </ul> | Connected Person(s) - Approved<br>Reason: Reason<br>Active Task:  Fostering Panel Admin Pickup Started: 15-Sep-2020 Due: Today<br>Connected Pansm(s) - Approved Task Details No Other Easter Cares -       |
| Information<br>Gathering                                                                                                   | Communication for ADM Decision on 15-Sep-2020  Important Dates following ADM Decision                                                                                                    |
| Person(s)<br>Full Connected<br>Person(s)<br>Connected<br>Person(s)                                                         | ADM Decision Date 15-Sep-2020<br>Date foster carer verbally informed of ADM Decision<br>Date Letter Sent<br>• Update Important Dates following ADM Decision<br>Back to: Connected Person(s) - ADM Decision |
| Panel<br>Recommendation                                                                                                    |                                                                                                    |
| ADM<br>Decision<br>ADM Not                                                                                                 |                                                                                                    |
| Connected<br>Person(c)<br>Approved<br>Not Approved                                                                         |                                                                                                    |
| Ongoing                                                                                                    | · · · · · · · · · · · · · · · · · · ·                                                                                                    |

Now as the Fostering Panel Admin, you would be informing the Kinship Carer candidate of the ADM decision, both verbally and via a letter, so you need to record the date of these here.

You could now update the carer details by clicking the 'Update Carer Details' link.

| Liquidlogıc                                   | LCS Train                                                              | Home Tiles Help Menu v System v Find v Fostering Panel v 🔍                                                                                                    |
|-----------------------------------------------|------------------------------------------------------------------------|----------------------------------------------------------------------------------------------------|
| Person: Jill                                  | Harwick 63 years 06-Jun-                                               | 1957 (Ref. 700115) 🚨 🗱 📴 🚨 遵 💼                                                                                                    |
| ♣ Full Map<br>Initial Viability<br>Assessment | <ul> <li>Local Map ▼</li> <li>Close<br/>Connected Person(s)</li> </ul> | Connected Person(s) - Approved         Reason: Reason         Active Task: Sectoring Panel (Reassign)         Started: 15-Sep-2020         Due: Today                                                                                     |
| Information<br>Gathering                      | Close<br>Connected<br>Person(s)                                        | Connected Person(s) - Approved       Task Details       No Other Foster Carers ▼         Update Record       Reset       Cancel         Update Communication for ADM Decision on 15-Sep-2020       Important Dates following ADM Decision |
| Full Connected<br>Person(s)<br>Assessment     | Close<br>Connected<br>Person(s)                                        | ADM Decision Date 15-Seo-2020 Date foster carer verbally informed of ADM Decision Date Letter Sent                                                                                                    |
| Panel<br>Recommendation                       | Independent<br>Review<br>Mechanism                                     | Foster Carer Details      Date Registered     I5-Sep-2820 Local Authority     Current Local Authority Address     Vulmot Gardens     Dudley Postcode     Dv12RP Default Placement Provider Default Placement Provider                     |
| Connected<br>Person(s)<br>Approved            | ADM Not<br>Approved<br>Connected<br>Person(s)<br>Not Approved          | Allowed Children Age From Age To Gender Allowed Number of Children      Update Carer Details                                                                                                    |

The future kinship carer's responsible authority is Dudley, the current local authority, which has pulled through from a previous record.

They are becoming a kinship carer under Dudley's provision, so you should record this using the 'Default Placement Provider' field to select 'PR1 – Own provision by LA'.

| Liquidlogic LCS                                    | Train                                                                                   | Home | Tiles | Help | Menu 🔻 | System 🔻 | Find 🔻 | Fostering Panel 🔻 | Q, | $\sim$ |
|----------------------------------------------------|-----------------------------------------------------------------------------------------|------|-------|------|--------|----------|--------|-------------------|----|--------|
| Update Cancel - Updat                              | te Carer Details                                                                        |      |       |      |        |          |        |                   |    |        |
| Update Foster Carer: J                             | ill Harwick                                                                             |      |       |      |        |          |        |                   |    |        |
| Carer Details                                      |                                                                                         |      |       |      |        |          |        |                   |    |        |
| Carer Details<br>Address                           | Person: Jill Harwick<br>4 Wilmot Gardens<br>Dudley                                      |      |       |      |        |          |        |                   |    |        |
| Postcode<br>Training Email                         | DY1 2RP                                                                                 |      |       |      |        |          |        |                   |    |        |
| Responsible Authonty<br>Default Placement Provider | Current Local Authonity V                                                               |      |       |      |        |          |        |                   |    |        |
| Default Placement Location                         | PR0 - Parents or other person with parental responsibility<br>PR1 - Own provision by LA |      |       |      |        |          |        |                   |    |        |
| Allowed Children                                   | PR2 - Other LA provision<br>PR3 - Other public provision                                | -    |       |      |        |          |        |                   |    |        |
| Age From<br>Age To                                 | PR4 - Private Provision<br>PR5 - Voluntary/Third Sector Provision                       |      |       |      |        |          |        |                   |    |        |
| Gender<br>Allowed Number of Children               |                                                                                         |      |       |      |        |          |        |                   |    |        |
|                                                    |                                                                                         |      |       |      |        |          |        |                   |    |        |
|                                                    |                                                                                         |      |       |      |        |          |        |                   |    |        |
|                                                    |                                                                                         |      |       |      |        |          |        |                   |    |        |
|                                                    |                                                                                         |      |       |      |        |          |        |                   |    |        |
|                                                    |                                                                                         |      |       |      |        |          |        |                   |    |        |
|                                                    |                                                                                         |      |       |      |        |          |        |                   |    |        |
|                                                    |                                                                                         |      |       |      |        |          |        |                   |    |        |
|                                                    |                                                                                         |      |       |      |        |          |        |                   |    | ~      |

You will need to record whether the future kinship carer lives in or outside Dudley's boundary using the 'Default Placement Location' field.

You can also record the ages and genders of the children that they can care for using the fields in the 'Allowed Children' section.

Finally, you can 'Update' the record and complete the stage by clicking the 'Update Record' button.

| Liquidlogic LCS Train                                                                                          |   | Home | Tiles | Help | Menu 🔻 | System 🔻 | Find 🔻 | Fostering Panel 🔻 | Q, | $\sim$ |
|----------------------------------------------------------------------------------------------------|---|------|-------|------|--------|----------|--------|-------------------|----|--------|
| Update Cancel - Update Carer Details                                                                           |   |      |       |      |        |          |        |                   |    |        |
| Update Foster Carer: Jill Harwick                                                                              |   |      |       |      |        |          |        |                   |    |        |
| Carer Details                                                                                                  |   |      |       |      |        |          |        |                   |    |        |
| Carer Details Person: Jill Harwick<br>Address 4 Wilmot Gardens<br>Dudley<br>Postcode DY1 2RP<br>Traising Email |   |      |       |      |        |          |        |                   |    |        |
| Responsible Authority Current Local Authority  Default Placement Provider PR1 - Own provision by LA            | 1 |      |       |      |        |          |        |                   |    |        |
| Default Placement Location                                                                                     |   |      |       |      |        |          |        |                   |    |        |
| Allowed Children  Age From Age To Gender Allowed Number of Children                                            |   |      |       |      |        |          |        |                   |    |        |
|                                                                                                    |   |      |       |      |        |          |        |                   |    |        |
|                                                                                                    |   |      |       |      |        |          |        |                   |    | ~      |

| Liquidlogic L                                 | CS Train                                                                 | Home Tiles Help Menu v System v Find v Fostering Panel v 🔾                                                                                                    | ^ |
|-----------------------------------------------|--------------------------------------------------------------------------|----------------------------------------------------------------------------------------------------|---|
| 👤 Person: Jill H                              | larwick 63 years 06-Jun-                                                 | 1957 (Ref. 700115) 🚨 🔅 📑 🤐 (🎒 🖶                                                                                                    |   |
| ★ Full Map<br>Initial Viability<br>Assessment | <ul> <li>♦ Local Map ▼</li> <li>Close<br/>Connected Person(s)</li> </ul> | Connected Person(s) - Approved<br>Reason: Reason<br>Active Task: Postering Panel (Reassign) Started: 15-Sep-2020 Due: Today                                                                                        |   |
| Information<br>Gathering                      | Reg 24<br>Approval                                                       | Connected Person(s) - Approved       Task Details       No Other Foster Carers ▼         Update Record       Reset       Cancel         Update Communication for ADM Decision on 15-Sep-2020                       |   |
| Full Connected<br>Person(s)<br>Assessment     | Close<br>Connected<br>Person(s)                                          | Important Dates following ADM Decision  ADM Decision Date     I5-Sep-2020 Date foster carer verbally informed of ADM Decision I5-Sep-2020 Date Letter Sent I5-Sep-2020                                             |   |
| Panel<br>Recommendation<br>ADM<br>Decision    | Independent<br>Review<br>Mechanism                                       | Foster Carer Details     Date Registered     I5-Sep-2020 Local Authority     Current Local Authority Address     Villand Cardens     Dudley Postcode     DY1 2RP Default Placement Provider     Inside LA Boundary |   |
| Connected<br>Person(s)<br>Approved            | Approved<br>Connected<br>Person(s)<br>Not Approved                       | Allowed Children Age From Less than 1 years old Age To 18 years old Gender Both Allowed Number of Children I Update Carer Details                                                                                  |   |

You're now on the next stage: Ongoing Work, which is assigned to the fostering social worker.

The ADM Decision and Connected Person(s) Approved boxes are now greyed out on the map to show it's complete.

| Full Map                                                             | 😔 Local Map 🔻                                      | Connected Berson                                                                                        |                                                                                                    | rk                                                                                                    |                                                                                                    |
|----------------------------------------------------------------------|----------------------------------------------------|----------------------------------------------------------------------------------------------------|----------------------------------------------------------------------------------------------------|----------------------------------------------------------------------------------------------------|----------------------------------------------------------------------------------------------------|
| itial Viability<br>Assessment                                        | Close<br>Connected Person(s)                       | Active Task: 2 Jas Havers Ongoing Work Decision                                                         | Started: 15-Sep-2020 Du                                                                              | ue: unspecified<br>No Other Foster Care                                                                            | rs <b>v</b>                                                                                                    |
|                                                                      | Reg 24<br>Approval                                 | Carer Details                                                                                           | Carer Record State                                                                                   | us                                                                                                    | Linked Foster Carers                                                                                                    |
| ntormation<br>Gathering                                              | Close<br>Connected<br>Person(s)                    | ID<br>Availability<br>Ended Placements                                                                  | Status Registerer<br>Date Registered 15-Sep-20                                                       | d<br>020                                                                                                    | No foster carers have been linked<br>> Update linked foster carers<br>Household ID 2511                                                                                                    |
| Full Connected<br>Person(s)<br>Assessment<br>Panel<br>Recommendation | Close<br>Connected<br>Person(s)                    | Enquiry Pack<br>Allegations and Complaints<br>Checks<br>Equipment<br>Involvements<br>Visits<br>Training | Carer Details Local Authority Other Agency Carer Details Address Postcode Default Placement Provider | Current Local<br>Authority<br>Person: Jill Harwick<br>4 Wilmot Gardens<br>Dudley<br>DY1 2RP<br>PR1 - Own provision | Current Placements with this Carer and linked Carers<br>(current Local Authority) No children have been placed with this carer      Current Short-Break Placements with this Carer and linked<br>Carers                            |
| ADM<br>Decision                                                      | Independent<br>Review<br>Mechanism                 | Leisure Cards<br>Reviews<br>Panel & ADM<br>Approvals<br>Restraints                                      | Default Placement Location<br>Services From<br>Services Until                                        | by LA<br>Inside LA Boundary                                                                                        | No children have been placed for short breaks with this carer  Current Other Local Authority Placements with this Carer and linked Carers No children have been placed with this carer or linked carers on another Local Authority |
| Connected<br>Person(s)<br>Approved                                   | Approved<br>Connected<br>Person(s)<br>Not Approved | Ofsted<br>Forms<br>Documents<br>Case Notes                                                              | Age From<br>Age To<br>Gender<br>Allowed Number of Children<br>▶ Update Carer Details                 | Less than 1 years<br>old<br>18 years old<br>Both                                                                   | Services provided by this Carer and Linked Carers No services provided by this Foster Carer or the Linked Carers Add provided services                                                                                             |

Key points to take away:

- The Fostering ADM completes the ADM Decision stage they can either approve, reject, or send the case back to Panel for further discussion.
- Granting 'Approval with Conditions' means that the kinship carer is being approved for a period of time.
- Fostering Panel Admin complete the Connected Person(s) Approval stage.